Google on May 31, 2022 disabled a feature that allowed devices to send email, to fix the issue log in to the Google Gmail account the device is using to send emails from and turn on 2 Step Verification and create an App Password for the Device.

Three step process. The first two steps are in the Google Account the third step is in the device.

- 1. 2 Step Verification turned on (customer needs to use their cellphone number)
- 2. Create App Password.
- 3. Enter the generated password into the printer as the email account password.

## **Activate 2-Step Verification**

- 1. Open your Google Account. (The Gmail account used in the device to send emails)
- 2. In the navigation panel, select Security.
- 3. Under "Signing in to Google," select 2-Step Verification
- 4. Get started.
- 5. Follow the on-screen steps.

## Create & use App Passwords

- 1. Go to your <u>Google Account</u>. (The Gmail account used in the device to send emails)
- 2. Select Security.
- 3. Under "Signing in to Google," select App Passwords. You may need to sign in.
- 4. At the bottom, choose Select app and choose the app you using
- 5. Select device and choose the device you're using (select other and name it the printer)
- 6. Generate.
- 7. Follow the instructions to enter the App Password. The App Password is the 16-character code in the yellow bar on your device. (Write this down once the window closes you can not retrieve this again and will have to create a new one)
- 8. Tap Done.

## Use the information for your device below.

## Canon Device at the operation panel

- 1. Settings/Registration
- 2. Preferences
- 3. Network
- 4. Output Report
- 5. Yes
- 6. Notate the IPv4 address of the copier from the print out.

# Canon Remote User Interface from Computer

- 1. Open a web browser and enter the IPv4 address into address field
- 2. If you get a page Your Connection is not private click advanced and proceed

Login defaults
System Manager ID: 7654321
Pin:
Or
System Manager ID:7654321
Pin: 7654321
Or
Username: Administrator
Password:
Or
Username: Administrator
Password: 7654321
4. Settings/Registration (right side)

- 5. Send (left side)
- 6. Network Settings E-Mail/I-Fax Settings
- 7. Check Change Password
- 8. Enter new 16 character App password created above (no dashes or spaces)
- 9. OK to save
- 10. Log out email should be working again

### HP Device at the Operation Panel

- 1. i icon in the upper right corner
- 2. Ethernet
- 3. Notate the IPv4 address

## HP Remote User Interface from computer

- 1. Open a web browser and enter the IPv4 address into address field
- 2. If you get a page Your Connection is not private click advanced and proceed
- 3. Sign In (upper right)
- 4. Usually the information here is default click Sign In (Possible password could be 87654321 if the default does not work)
- 5. Scan/Digital Send (middle menu bar)
- 6. Under Outgoing Email Servers check the email smtp.gmail.com
- 7. Edit
- 8. Next (lower right)
- 9. Enter new 16 character App password created above (no dashes or spaces)
- 10. Next (lower right)
- 11. Next (lower right)
- 12. Can send a test email here if you like.
- 13. Finish (lower right)
- 14. Sign Out email should be working again